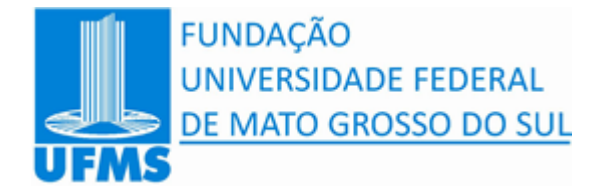

Divisão de Patrimônio – DIPM/GRM/PRAD

# Manual do Sistema de Patrimônio

# Versão On-Line

Núcleo de Informática – Universidade Federal de Mato Grosso do Sul

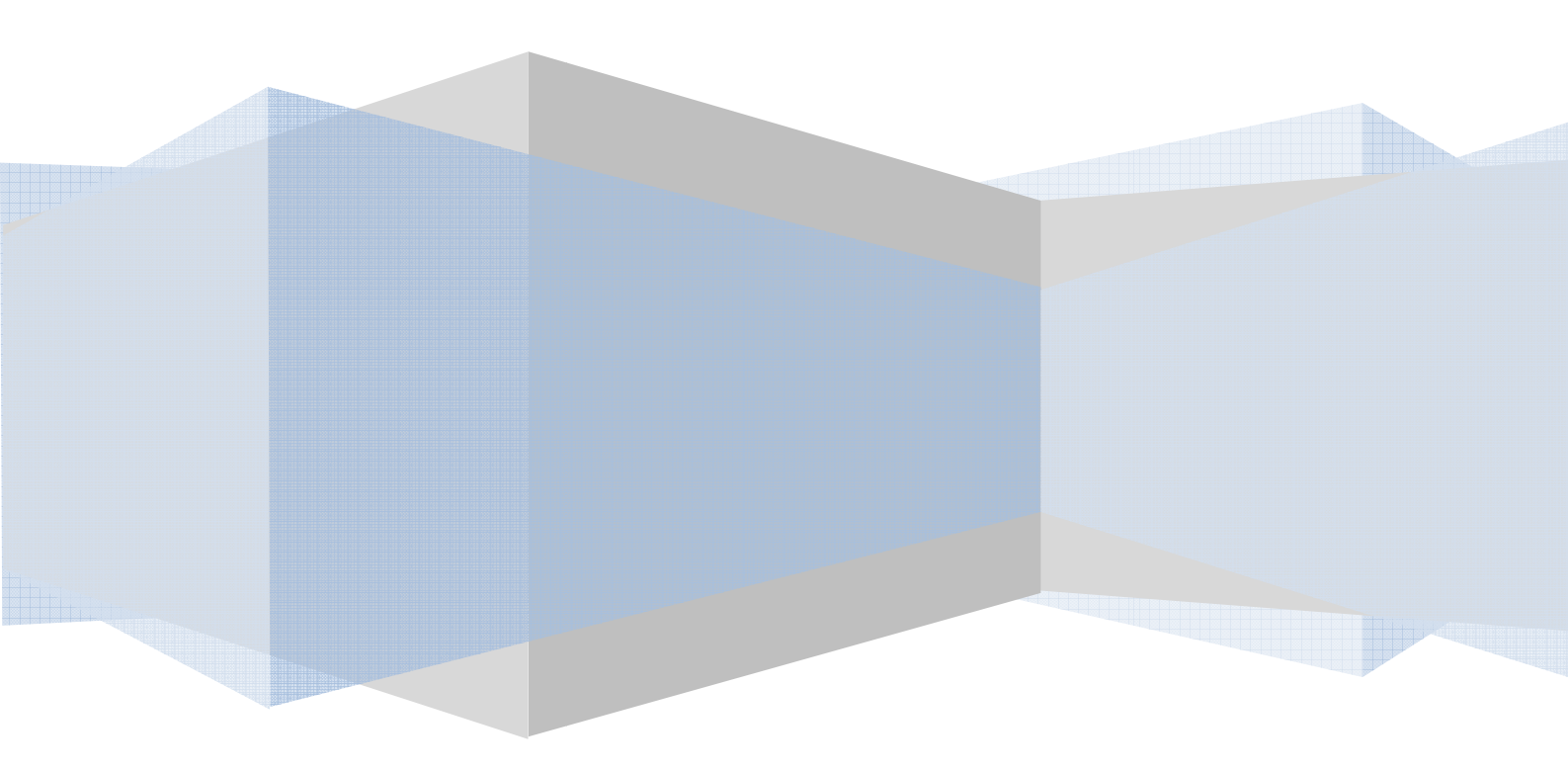

# Manual do Sistema de Patrimônio

## Núcleo de Informática

### Universidade Federal de Mato Grosso do Sul

CAMPO GRANDE – MS, 2010.

# **SUMÁRIO**

| 1.   | Introdução                                             |
|------|--------------------------------------------------------|
| 2.   | Acesso ao Sistema                                      |
| 3.   | Visão Geral do Sistema 4                               |
| 3.1. | Legislação5                                            |
| 3.2. | Ficha Patrimonial                                      |
| 4.   | Consulta de Patrimônios                                |
| 5.   | Lotações e Sub-Unidades                                |
| 5.1. | Sub-Unidades                                           |
| 6.   | Termo de Transferência9                                |
| 6.1. | Cadastrando um Termo de Transferência 10               |
| 6.2. | Adicionando os Patrimônios ao Termo de Transferência11 |
| 7.   | Termo de Co-Responsabilidade 12                        |
| 7.1. | Sub-Unidades e Co-Responsáveis13                       |
| 7.2. | Cadastrando Termo de Co-Responsabilidade               |
| 8.   | Guia de Remessa 16                                     |
| 9.   | Comissões de Inventário                                |
| 9.1. | Cadastrando a sua Comissão                             |
| 9.2. | Cadastrando os Servidores da Comissão 22               |
| 9.3. | Cadastrando as Lotações que serão Inventariadas 22     |
| 9.4. | FAZENDO O INVENTÁRIO 23                                |
| 10.  | Segurança – Alterando sua senha 26                     |
| 11.  | Suporte Técnico                                        |

#### 1. Introdução

O sistema de Controle Patrimonial da UFMS está disponível na internet, pelo endereço www.sistemas.ufms.br/grm/patrimonio. Através desse software é possível realizar as seguintes operações: Termo de Transferência, Termo de Co-Responsabilidade, Guia de Remessa, Inventário Anual, Consulta aos bens incorporados, lotação e localização dos bens, responsáveis pelos setores, histórico dos patrimônios, etc.

#### 2. Acesso ao Sistema

Para ter acesso ao sistema, basta cadastrar-se clicando no link "cadastre-se", na página inicial do sistema que fica no endereço www.sistemas.ufms.br/grm/patrimonio, conforme se observa a figura 1.

| ogin               |       |  |
|--------------------|-------|--|
| Jsuário/CPF        | Senha |  |
| 00.44              |       |  |
| Education Laurin 2 |       |  |
| Efetuar Login      |       |  |

Figura 1. Tela de Acesso ao Sistema de Patrimônio.

- 1) Cadastrar-se agora: link para a tela de cadastro de senha.
- 2) Efetuar Login: use esse botão após preencher seu CPF e sua senha para ter acesso ao sistema.

O cadastro é bem simples, você deve informar seu CPF, sua data de nascimento e digitar uma senha segura. Após preencher os campos, clique no botão "CADASTRAR-SE", conforme ilustra a figura 2. O acesso só é permitido a servidores ativos da UFMS.

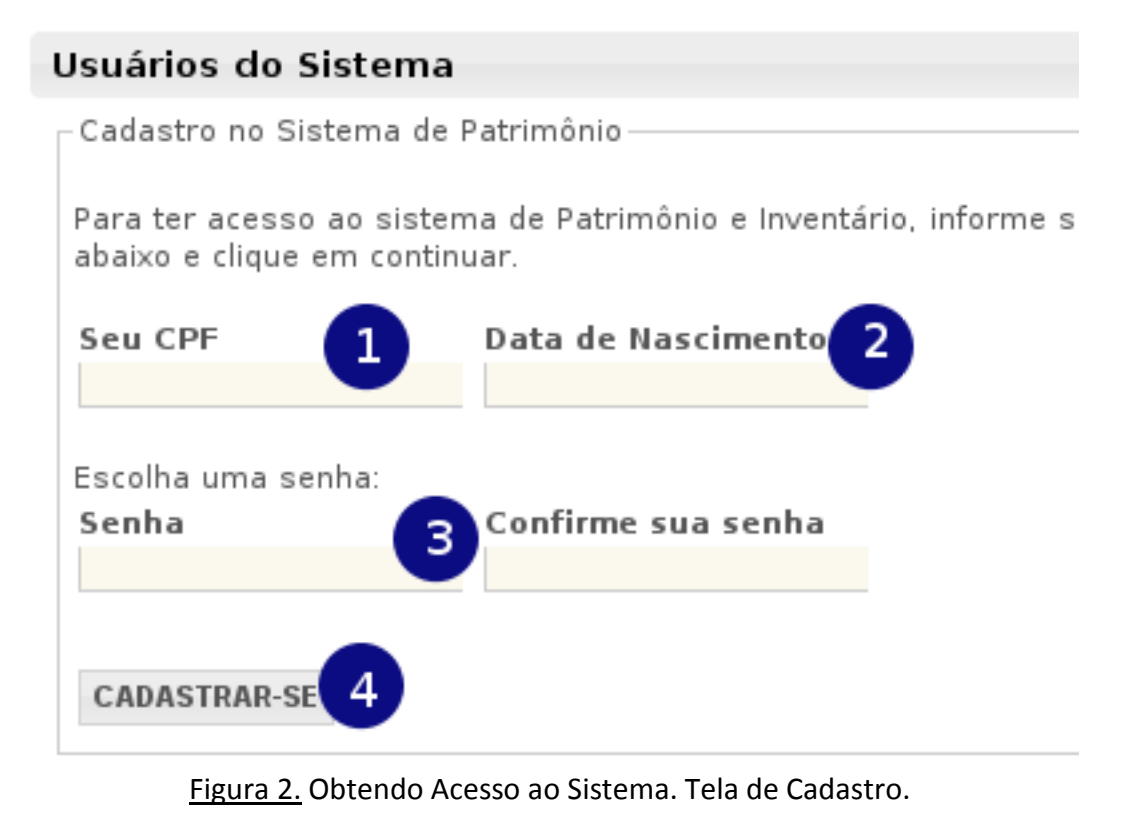

- 1) Informar o CPF.
- 2) Informar a data de nascimento.
- 3) Escolher uma senha segura e confirmá-la.
- 4) Confira as informações e acione o botão "CADASTRAR-SE".

Após receber a mensagem de confirmação, entre no sistema informando seu CPF e a senha escolhida clicando no botão "Efetuar Login" (veja figura 1, item 2). Caso tenha recebido uma mensagem de erro, entre em contato com a Divisão de Patrimônio para esclarecer suas dúvidas.

#### 3. Visão Geral do Sistema

A seguir apresentamos uma visão geral sobre o sistema. A figura 3 representa o menu do sistema, que passamos a descrever.

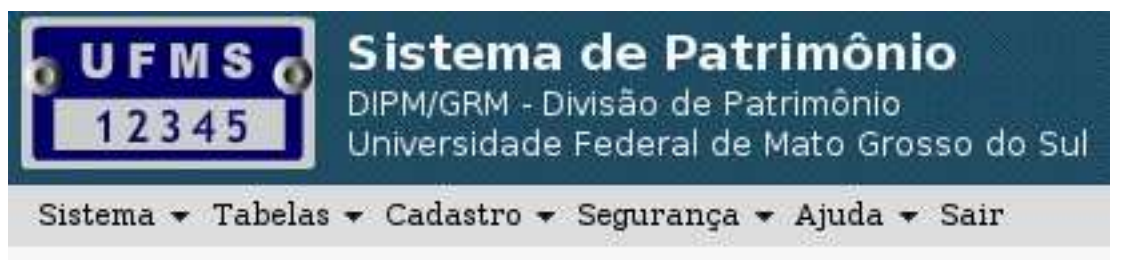

Figura 3. Visão Geral – Menu do Sistema

- i) <u>Sistema</u>: Guia de Remessa, Termo de Co-Responsabilidade, Termo de Transferência e Comissões de Inventário;
- ii) <u>Tabelas</u>: Consulta a Lotações e Sub-Unidades;

- iii) <u>Cadastro</u>: Consulta de Patrimônios;
- iv) <u>Segurança</u>:Trocar Senha;
- v) <u>Ajuda</u>: Manual do Sistema, Suporte Técnico e Informações Úteis;
- vi) **Sair**: Fecha o sistema de forma segura.

#### 3.1. Legislação

O controle patrimonial no âmbito da UFMS é regido pela INSTRUÇÃO DE SERVIÇO CONJUNTA Nº 001, PROPLAN/PRAD, DE 29 DE ABRIL DE 1992, bem como pela Lei nº 4.320, Lei 8.112, dentre outras.

Transcrevemos um trecho da I.S. CONJUNTA Nº001 que trata da responsabilidade dos bens:

(...)

9.8 Independente da assinatura do "Termo de Responsabilidade", é obrigação de todos a quem tenha sido confiado um material para guarda ou uso, zelar pela sua boa conservação e diligenciar no sentido da recuperação daquele que sofrer avaria. E, por assim ser, todo o servidor poderá ser chamado à responsabilidade por qualquer irregularidade ocorrida com o material que lhe for confiado. 9.9.1 Somente poderá assumir responsabilidade gerencial o servidor que detiver função remunerada. 9.10 O detentor de carga patrimonial poderá emitir Termos de Co-responsabilidade para os demais servidores usuários de materiais permanentes, quando achar conveniente. 9.11 Todo o detentor de carga patrimonial ao deixar sua função deverá transferir a responsabilidade do material sob sua guarda ao novo titular. (...)

O Sistema de Patrimônio foi projetado para acompanhar essa sistemática. Totalmente integrado com o Sistema de RH, é possível descobrir automaticamente as trocas das chefias e encaminhar os Termos de Responsabilidade. Os chefes das lotações podem também entrar no sistema e emitir Termos de Co-Responsabilidade.

#### 3.2. Ficha Patrimonial

Todos os bens incorporados da UFMS possuem uma identificação física, geralmente em chapa metálica, afixada com arrebites em local de fácil visualização. A figura 3 ilustra uma ficha patrimonial da UFMS.

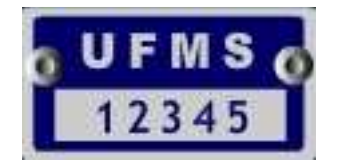

Figura 3. Ficha de Controle Patrimonial.

#### 4. Consulta de Patrimônios

É possível consultar qualquer bem patrimonial da UFMS via sistema, ver sua descrição, descobrir o responsável, seu valor, etc. Para consultar um patrimônio basta acessar o menu "Cadastro"  $\rightarrow$  "Consulta de Patrimônio". A figura 4 apresenta a tela de consulta.

| Patrimó   | ònios                  |                               |                             |          |              |      |
|-----------|------------------------|-------------------------------|-----------------------------|----------|--------------|------|
| Filtros p | ara pesqu              | iisa                          |                             |          |              |      |
| Patrimô   | nio                    |                               | Incorporação                |          |              | Em   |
| 113780    | até                    | 113780                        |                             | até      |              |      |
| Descriç   | ão                     |                               |                             | Materia  | l Permanente |      |
|           |                        |                               |                             |          |              |      |
| Cód.      | L                      | otação Inicial.               |                             |          | Cód.         |      |
|           |                        |                               |                             | ( 🕵      |              |      |
| Buscar    | 1                      |                               |                             |          |              |      |
| « anterio | r   próximo            |                               |                             |          |              |      |
| Ficha I   | Descrição              | )                             |                             |          | 6            |      |
| 113780    | MICROCOM<br>PRETA E PI | IPUTADOR INT<br>RATA - MARCA: | EL CORE 2 DUO<br>ARQUIMEDES | - 3,1 Gł |              | IEMÓ |

Figura 4. Consulta de Bens Patrimoniais

- 1) Digitar os critérios de filtragem e clicar em "Buscar"
- Uma listagem é apresentada, contendo os bens encontrados que se encaixam no critério de busca. Basta um clique na descrição do bem para se obter mais detalhes sobre o patrimônio.

A figura 5 mostra os detalhes de um bem patrimonial. É possível observar várias informações sobre o patrimônio, como sua lotação, seu valor, a data em que foi incorporado ao ativo da UFMS, dentre outras.

A figura 5 não mostra (por falta de espaço), mas é possível encontrar o histórico das lotações por onde passou o material, com a data de entrada e saída de cada lotação.

| Situação     | ATIVO                                             |
|--------------|---------------------------------------------------|
| Ficha        | 113780                                            |
| Lotação      | 060100020000 - GAB/NIN                            |
| Sub-Unidade  | -                                                 |
| Incorporação | 13/05/2009                                        |
| Valor        | R\$1.239,21                                       |
| Permanente   | MICROCOMPUTADOR INTEL CORE 2 DUO                  |
| Descrição    | 3,1 GHZ, 2GB DE MEMÓRIA, HD DE 160GB, DRIVE DE    |
|              | DVD-RW, GABINETE ATX SLIM, NA COR PRETA E PRATA - |
|              | MARCA: ARQUIMEDES                                 |

Figura 5. Detalhes de um patrimônio

#### 5. Lotações e Sub-Unidades

A consulta às Lotações e Sub-Unidades pode ser realizada pelo menu "Tabelas"  $\rightarrow$  "Lotações".

As Lotações são as unidades administrativas da instituição; trata-se de uma estrutura hierárquica que representa o organograma oficial da UFMS. Sua forma, comportamento e pormenores são definidos pela Pró-Reitoria de Planejamento. Portanto, o Sistema de Patrimônio não te autonomia para criar, alterar ou remover qualquer informação nessa estrutura.

Algumas lotações possuem chefia, outras não. Como já mencionado anteriormente, apenas as lotações com chefia podem receber materiais, uma vez que é necessária a assinatura do Termo de Responsabilidade.

A figura 6 mostra a tela de consulta de lotações.

#### Lotação

| Código | Descrição | Sigla<br>gab/dide | Situação<br>Ativa 💌 | Nome do Responsável |
|--------|-----------|-------------------|---------------------|---------------------|
|--------|-----------|-------------------|---------------------|---------------------|

enterior [ proximo = .

| Código       | Descrição                                    | Sigla        | Responsável                       | Ativo | Ações    |
|--------------|----------------------------------------------|--------------|-----------------------------------|-------|----------|
| 060100040000 | DIVISÃO DE<br>DESENVOLVIMENTO<br>E ACADÊMICA | DIDE/NIN     |                                   | SIM   |          |
| 060100040100 | GABINETE DO<br>CHEFE DE DIVISÃO              | GAB/DIDE/NIN | Rafael<br>Domingues<br>de Santana | SIM   | <u>s</u> |

Figura 6. Consulta de Lotações e Responsáveis.

- 1) Para consultar, basta preencher o formulário com os critérios de filtragem e clicar no botão "Buscar";
- 2) Responsáveis: O resultado da busca é apresentado em forma de lista, onde é possível detalhar informações sobre os responsáveis, clicando no ícone correspondente.
- 3) Detalhes: é possível também detalhar a lotação em formato para melhor visualização.

Quando se clica no item (2) da figura 6, temos acesso ao histórico de responsáveis da lotação, conforme se observa na figura 7.

#### Histórico de Responsáveis

| Responsável Atual |                              |
|-------------------|------------------------------|
| Código            | 060100040100                 |
| Lotação           | GABINETE DO CHEFE DE DIVISÃO |
| Sigla             | GAB/DIDE/NIN                 |
| Responsável       | Rafael Domingues de Santana  |

| Posse      | SIAPE    | Servidor                    | Portaria     |
|------------|----------|-----------------------------|--------------|
| 15/12/2008 | 16375950 | Rafael Domingues de Santana | 1021-BS:4475 |
| 01/02/2003 | 04318387 | Luiz Carlos Antonio         | 129-BS3066   |

Figura 7. Histórico de Responsáveis por Lotação.

#### 5.1. Sub-Unidades

As Sub-Unidades são divisões internas das Lotações. Da mesma forma que acontece com as lotações, as sub-unidades são criadas e mantidas pela Pró-Reitoria de Planejamento. Uma subunidade pode receber materiais, entretanto, esses materiais continuaram sob a responsabilidade e permanecerão na lotação da chefia responsável.

Para consultar as sub-unidades existentes, navegue pelo menu "Tabelas"  $\rightarrow$  "Sub-Unidades".

#### 6. Termo de Transferência

O Termo de Transferência é documento pelo qual se transfere a responsabilidade e lotação de um patrimônio. O termo deve ser usado para transferir materiais de uma lotação para outra, ou quando se deseja enviar materiais inservíveis para baixa. Em ambos os casos, a efetivação acontece quando a Divisão de Patrimônio recebe uma via do documento, avalia o caso e confirma a operação.

Recomenda-se que, antes de enviar materiais para baixa, a Divisão de Patrimônio seja comunicada para avaliar se o depósito tem condições de receber esses materiais e estocá-los de forma adequada.

É possível consultar e criar Termos de Transferência acessando o menu "Sistema"  $\rightarrow$  "Termo de Transferência". Para consultar um termo, informe os critérios de filtragem e clique em "Buscar", conforme se observa na figura 8, item 1.

#### Termo de Transferência

| Lotação                  | Origem/Sigla       | i Lotaç           | ão Destino/Sigla        | Número                 | Ano<br>201 | .0    | ata   |
|--------------------------|--------------------|-------------------|-------------------------|------------------------|------------|-------|-------|
| Buscar<br>Iovo Terr      | 1<br>mo de Transf  | erência           | 2                       |                        |            |       |       |
|                          | 1.2.2.             | róximo »          |                         |                        |            |       |       |
| anterior                 | L 2 5 pr           | o.t               | Dealla                  | C                      |            |       |       |
| antellor<br>Iúmero       | Data               | Origem            | Destino                 | Confirma               | āo         | Itens | Ações |
| <b>lúmero</b><br>27 2010 | Data<br>21/05/2021 | Origem<br>GAB/NIN | Destino<br>GAB/DCH/CCHS | Confirma<br>08/06/2010 | ao<br>V    | Itens | Ações |

Figura 8. Termos de Transferência

4

III

1) Consulta dos Termos de Transferência.

897 2010 01/09/2010 GAB/NIN CPCX

- 2) Cadastrar Novo Termo de Transferência: esse botão dá acesso à tela de cadastro de um novo termo.
- 3) <u>Ações</u>:
  - a. 🖻 (visualizar) Fornece detalhes do Termo de Transferência.
  - b. 🗳 (imprimir) Abre o Termo para impressão.
  - c. X (remover) Remove o Termo. Apenas Termos não efetivados.
  - d. 📝 (editar) Altera um Termo. Apenas Termos não efetivados.
  - e. 🖽 (itens) Para cadastra os patrimônios que serão transferidos.
  - f. 🤎 (efetivado) Indica que o Termo foi efetivado pela Divisão de Patrimônio.
- 4) Confirmação: indica que o termo foi efetivado.

#### 6.1. Cadastrando um Termo de Transferência

Inicialmente, deve-se acionar o botão "Novo Termo de Transferência", conforme figura 8, item 2. A figura 9 ilustra a tela de cadastro do Termo de Transferência, que passaremos a decifrar.

| – Cadastro | de Termo de T | ransferência 1                                 |
|------------|---------------|------------------------------------------------|
| O NÚMER    | RO SERÁ GERA  | DO AUTOMATICAMENTE PELO SISTEMA                |
| Ano:       | Data          | Motivo:                                        |
| 2010       | 14/09/2010    | TRANSFERÊNCIA ENTRE LOTAÇÕES 📥                 |
| Lotação C  | Drigem        | 2                                              |
|            |               | Q (                                            |
| Lotação D  | estino        |                                                |
|            |               |                                                |
| Observaç   | ões:          |                                                |
|            |               |                                                |
|            |               |                                                |
| Clique en  | "Salvar Termo | para continuar e adicionar o patrimônios que s |
| Salvar Te  | ermo 5        |                                                |

Figura 9. Cadastro do Temo de Transferência.

1) Número do Termo: O número é gerado automaticamente pelo sistema.

- 2) Dados do Termo: Ano, data e motivo. O motivo são dois possíveis: Entre Lotações ou Para Baixa. No caso de "Para Baixa" o campo "Lotação Destino" ficará inativo, pois irá automaticamente para a Divisão de Patrimônio, para ser baixado.
- 3) Lotação Origem: Deve-se escolher a lotação de origem onde se encontram os materiais.
- Lotação Destino: Deve-se escolher a lotação para a qual serão encaminhados os materiais. É importante ressaltar que, geralmente, o chefe dessa lotação deve estar de acordo com a transferência.
- 5) Salvar Termo: Após confirmar os dados, acione esse botão para cadastrar o Termo e dar prosseguimento. Se os dados estiverem corretos, um resumo será apresentado, incluindo o número do termo, conforme figura 10.

| Termo de Transferê   | ncia 🗾                            |
|----------------------|-----------------------------------|
| VOLTAR Alterar Termo | Cadastrar Patrimônios             |
| Visualização         |                                   |
| Número               | 2467/2010                         |
| Motivo               | TRANSFERÊNCIA ENTRE LOTAÇÕES      |
| Origem               | 060100040100 - GAB/DIDE/NIN       |
| Destino              | 060100060100 - GAB/DIGR/NIN       |
| Cadastrado por:      | Ronaldo Alves Ferreira - 31719940 |
| Data                 | 14/09/2010                        |
| Confirmação          | NÃO CONFIRMADO: OS PATRIMÔNIOS    |
| Observação           | TESTE DE SISTEMA                  |

#### Nenhum Patrimônio foi cadastrado.

Figura 10. Termo de Transferência cadastrado.

- 1) Cadastrar Patrimônios: Acione esse botão para adicionar os patrimônios que serão transferidos.
- 2) Número do Termo: Note que o número do termo foi gerado automaticamente. Anote esse número.

#### 6.2. Adicionando os Patrimônios ao Termo de Transferência

Depois de cadastrar o Termo de Transferência, os bens patrimoniais devem ser cadastrados. Acione o botão "Cadastrar Patrimônios", conforme figura 10, item 1. A tela de cadastro de patrimônios é mostrada na figura 11.

#### Itens do Termo de Transferência Itens do Termo de Transferência Número/Ano: Destino Origem 0000002467/2010 GAB/DIDE/NIN GAB/DIGR/NIN Escolha um patrimônio clicando na 'lupa', informe seu estado de conservação e depois o adicione à listagem: Patrimônio Estado de Conservação -- selecione -Adicionar à List Patrimônio Descrição Conservação Acões 4 Visualizar / Voltar Imprimir Termo

Figura 11. Itens do Termo de Transferência – Cadastrando Patrimônios.

- 1) Escolha o patrimônio clicando na "lupa". Aparecerá uma tela para buscar o patrimônio.
- 2) Estado de Conservação: escolha o estado de conservação do material.
- 3) Adicionar à Lista. Confirme se os campos foram preenchidos e acione o botão "Adicionar à Lista" para que o patrimônio seja adicionado ao Termo de Transferência.
- 4) Listagem dos Itens. Os patrimônios que foram cadastrados aparecerão na listagem de bens do Termo de Transferência.

Depois de adicionar todos os materiais que serão transferidos, acione o botão "Imprimir Termo". Imprima três vias, colha a assinatura do responsável pela lotação de destino e encaminhe para a Divisão de Patrimônio efetivar o termo. Somente após a efetivação os patrimônios serão, de fato, transferidos.

#### Atenção.

i) O sistema não permitirá a edição do termo após sua efetivação.

ii) A efetivação de um termo implica na remoção da co-responsabilidade e da sub-unidade vinculada aos patrimônios.

#### 7. Termo de Co-Responsabilidade

Somente o chefe da lotação pode emitir Termo de Co-Responsabilidade. O Termo é um instrumento opcional, de gestão, que pode ser emitido para compartilhar a responsabilidade de alguns bens que se encontram em sub-unidades. Na seção que trata das legislações já mencionamos a co-responsabilidade.

Quando um Termo de Co-Responsabilidade é emitido, os patrimônios escolhidos serão alocados na sub-unidade indicada. Mas atenção, o simples fato de emitir o termo usando o sistema não é

suficiente para que a co-responsabilidade seja efetiva. É necessário imprimir o termo em duas vias e colher a assinatura do co-responsável. Note também que, apesar do termo de coresponsabilidade, o responsável continua respondendo pelos patrimônios e continua sendo a pessoa que deve zelar, diligenciar e prestar contas quando os materiais sofrerem avarias ou forem extraviados.

#### 7.1. Sub-Unidades e Co-Responsáveis

Os co-responsáveis são servidores responsáveis por alguma sub-unidade. Somente o chefe da lotação pode definir os co-responsáveis das sub-unidades vinculadas a sua lotação. Para isso deve acessar o menu "Tabelas"  $\rightarrow$  "Sub-Unidades". Veja que são listadas as sub-unidades e os co-responsáveis, conforme figura 12.

| Filtros         | para pesquisa |         |                |       |
|-----------------|---------------|---------|----------------|-------|
| Nome            |               |         |                |       |
| dispon          | ivel nucl     |         |                |       |
|                 |               |         |                |       |
| Busca<br>Código | Nome          | Lotação | Co-Responsável | Ações |

Figura 12. Sub-Unidades e Co-Responsáveis.

- 1) Pesquisa de Sub-Unidades. Escolha o nome da sub-unidade e clique em "Buscar".
- 2) <u>Ações</u>:
  - a. 🖆 (imprimir) Termo de Co-Responsabilidade Geral, com todos os bens da sub-unidade.
  - b. **B**(editar) Altera o co-responsável. Somente para chefes de lotação.

#### 7.2. Cadastrando Termo de Co-Responsabilidade

Para cadastrar ou consultar um Termo de Co-Responsabilidade deve-se acessar o menu "Sistema" → "Termo de Co-Responsabilidade". A tela de consulta é mostrada pela figura 13.

| Termo de (      | o-Responsabilidade                          |
|-----------------|---------------------------------------------|
| -Filtros para   | pesquisa                                    |
| Número          | Sub-Unidade<br>TODAS                        |
| Buscar 1        |                                             |
| Número And      | Data Sub-Unidade Responsável Co-Responsável |
| = anterior   pr | oximo » 2                                   |
| Novo Termo d    | e Co-Responsabilidade                       |
|                 |                                             |

Figura 13. Termos de Co-Responsabilidade.

- 1) Consulta. Informe os critérios de filtragem e acione o botão "Buscar" para localizar um Termo de Co-Responsabilidade.
- 2) Os termos encontrados serão listados, contendo o co-responsável, número, ano e data.
- 3) Para cadasstrar um novo Termo de Co-Responsabilidade, acione o botão "Novo Termo de Co-Responsabilidade", que lhe dará acesso a tela de cadastro, conforme figura 14. Mas lembre-se que esse termo só pode ser elaborado pela chefia responsável pela lotação.

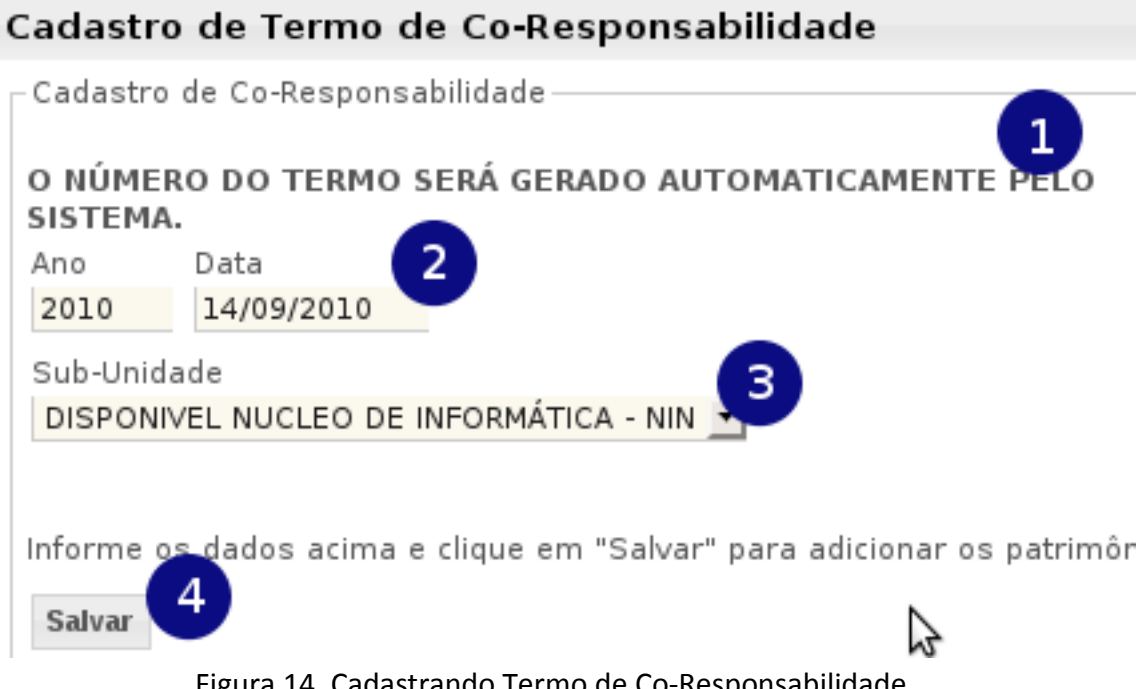

Figura 14. Cadastrando Termo de Co-Responsabilidade.

- 1) Número do termo é oferecido automaticamente pelo sistema.
- 2) Dados do termo: Ano e data, obrigatórios e sugeridos pelo sistema.
- Sub-Unidades. São apresentadas todas as sub-unidades vinculadas à lotação do servidor "logado" no sistema. Lembrando que esse servidor deve ser o chefe da lotação em que está lotado, pois só o chefe pode gerar esse termo.

4) Salvar. Após confirmar os dados do formulário, acione o botão "Salvar" para cadastrar a primeira etapa do termo. Depois disso, será apresentada uma tela com um resumo do termo, solicitando que os materiais sejam selecionados, conforme ilustra a figura 15.

#### Termo de Co-Responsabilidade - Escolher Patrimônios

| Número         | 7/2010                                 |  |
|----------------|----------------------------------------|--|
| Data           | 15/09/2010                             |  |
| Sub-Unidade    | DISPONIVEL NUCLEO DE INFORMÁTICA - NIN |  |
| Responsável    | Ronaldo Alves Ferreira                 |  |
| Co-Responsável | Breno Roosevelt Barros de Jesus        |  |

#### Atenção! Escolha os materiais que farão parte do Termo de Co-Responsabilidade e clique em "Finalizar Termo".

| # | Ficha Patrimônio                                                                    | Conservação |
|---|-------------------------------------------------------------------------------------|-------------|
|   | APARELHO AR CONDICIONADO 10000 BTUS - MARCA<br>SPRINGER ADMIRAL SERIE N. 1H29385842 | REGULAR     |
|   | MESA DE ACO TAM 188X88X78 CM - MARCA MARTE/TAMPO<br>EM FORMICA C/6 GAVETAS          | REGULAR     |

Finalizar Termo de Co-Responsabilidad

Figura 15. Termo de Co-Responsabilidade – Cadastrando Patrimônios.

- 1) Número do Termo. Note que o número foi gerado automaticamente pelo sistema. Anote esse número.
- 2) Uma lista com todos os patrimônios da lotação é apresentada. Você deve escolher os patrimônios que farão parte do termo.
- 3) Depois de verificar com muita atenção os patrimônios que foram selecionados, acione o botão "Finalizar Termo de Co-Responsabilidade" finalizar e poder imprimir. Você será redirecionado para uma tela de resumo, contendo todas as informações do termo, conforme figura 16.

| Número         | 7/2010                                 |
|----------------|----------------------------------------|
| Data           | 15/09/2010                             |
| Sub-Unidade    | DISPONIVEL NUCLEO DE INFORMÁTICA - NIN |
| Responsável    | Ronaldo Alves Ferreira                 |
| Co-Responsável | Breno Roosevelt Barros de Jesus        |

| Ficha | Patrimonio                                  | Estado Conservação |
|-------|---------------------------------------------|--------------------|
| 8     | MARCA SPRINGER ADMIRAL SERIE N. 1H29385842  | REGULAR            |
|       | Figura 16. Termo de Co-Responsabilidade Fir | nalizado.          |

1) Imprimir Termo. Depois de finalizado, é possível imprimir o termo para que seja assinado e arquivado.

#### 8. Guia de Remessa

A Guia de Remessa é um documento que serve para acompanhar o trânsito de bens patrimoniais, geralmente encaminhados para assistência técnica. Para acessar a tela de consulta e cadastro dessas guias deve-se acessar o menu "Sistema" → "Guia de Remessa". A figura 17 mostra a tela de consulta de Guias de Remessa.

| -Filtros para p                    | esquisa — |         |       |          |       |      |    | _ |
|------------------------------------|-----------|---------|-------|----------|-------|------|----|---|
| Lotação/Sigla                      | 1         | Núme    | ro    | Ano      | Data  |      |    |   |
|                                    |           |         |       |          |       |      |    |   |
| Buscar 1                           | emessa 2  |         |       |          |       |      |    |   |
| Buscar<br>Nova Guia de R<br>Número | emessa 2  | Lotação | Desti | inatário | Itens | Açõe | es |   |

Figura 17. Guia de Remessa. Tela de consulta.

1) Preencha o formulário com os critérios de busca e clique em "Buscar" para localizar as guias.

- Nova Guia de Remessa. Para cadastrar uma guia, acione o botão "Nova Guia de Remessa". Ao clicar você será redirecionado para a tela de cadastro, ilustrada pela figura 18.
- 3) Listagem. As guias que se encaixam no critério de busca, aparecem na listagem.

| uia de Remessa Cadastro de Guia de Remessa ONÚMERO SERÁ GERADO AUTOMATICAMENTE PELO SISTEM Ano Data 2010 15/09/2010 Origem Lotação Fone/Ramal 060100040100 - GAB/DIDE/NIN Q I 3333 Oestinatário Nome CNPJ FORNECEDOR TECNO-NO-NO 01020304050702 Endereço Cidade  Deservação Salvar Guia                                                                                                    |           |                |                     |                  |           |
|----------------------------------------------------------------------------------------------------|-----------|----------------|---------------------|------------------|-----------|
| Cadastro de Guia de Remessa<br>DNÚMERO SERÁ GERADO AUTOMATICAMENTE PELO SISTEMA<br>Ano Data<br>2010 15/09/2010<br>Drigem<br>Lotação Fone/Ramal<br>060100040100 - GAB/DIDE/NIN Q I 3333<br>Destinatário<br>CNPJ<br>FORNECEDOR TECNO-NO-NO-NO 01020304050702<br>Endereço Cidade<br>Telefone<br>Diservação<br>Salvar Guia                                                                                                    | Guia de   | Remessa        |                     |                  |           |
| Ano Data<br>2010 15/09/2010<br>Drigem<br>Lotação Fone/Ramal<br>060100040100 - GAB/DIDE/NIN Q I 3333<br>Destinatário Q<br>Nome CNPJ<br>FORNECEDOR TECNO-NO-NO 01020304050702<br>Endereço Cidade<br>Telefone<br>Diservação                                                                                                    | Cadastro  | de Guia de Rer | nessa               |                  |           |
| Ano Data 2010 15/09/2010 Drigem Lotação Fone/Ramal 060100040100 - GAB/DIDE/NIN Q 2 3333 Destinatário Nome CNPJ FORNECEDOR TECNO-NO-NO 01020304050702 Endereço Cidade Telefone Dobservação                                                                                                    | ο ΝύΜΕ    | RO SERÁ GERA   | DO AUTOMATIO        | CAMENTE PEL      | O SISTEMA |
| 2010 15/09/2010<br>Drigem<br>Lotação Fone/Ramal<br>060100040100 - GAB/DIDE/NIN Q I 3333<br>Destinatário<br>Nome CNPJ<br>FORNECEDOR TECNO-NO-NO 01020304050702<br>Endereço Cidade<br>Telefone<br>Diservação<br>Salvar Guia                                                                                                    | Ano       | Data           |                     |                  |           |
| Drigem Lotação Fone/Ramal 060100040100 - GAB/DIDE/NIN Q R 3333 Destinatário Nome CNPJ FORNECEDOR TECNO-NO-NO 01020304050702 Endereço Cidade Felefone Dbservação                                                                                                    | 2010      | 15/09/2010     |                     |                  |           |
| Lotação Fone/Ramal<br>060100040100 - GAB/DIDE/NIN Q I 3333<br>Destinatário 2<br>Nome CNPJ<br>FORNECEDOR TECNO-NO-NO 01020304050702<br>Endereço Cidade<br>Telefone<br>Dbservação<br>Salvar Guia                                                                                                    | Origem    |                |                     |                  |           |
| 060100040100 - GAB/DIDE/NIN Q 2 3333 Destinatário Nome CNPJ FORNECEDOR TECNO-NO-NO 01020304050702 Endereço Cidade Felefone Dbservação Salvar Guia                                                                                                    | Lotação   |                |                     |                  | Fone/Rama |
| Destinatário Nome CNPJ FORNECEDOR TECNO-NO-NO 01020304050702 Cidade Cidade Cida | 0601000   | 40100 - GAB/DI | DE/NIN              | Q, I             | 3333      |
| Destinatário       2         Nome       CNPJ         FORNECEDOR TECNO-NO-NO       01020304050702         Endereço       Cidade         Felefone       Image: Construction of the second second se                                                                                                    |           |                |                     |                  |           |
| Nome CNPJ<br>FORNECEDOR TECNO-NO-NO<br>Endereço Cidade<br>Telefone<br>Observação<br>Salvar Guiz                                                                                                    | Destinata | ário —         |                     |                  | 2         |
| FORNECEDOR TECNO-NO-NO O1020304050702 Cidade  Felefone Observação Salvar Guia                                                                                                    | Nome      |                |                     | CNPJ             |           |
| Endereço Cidade                                                                                                    | FORNEC    | EDOR TECNO-NO  | NO-NO               | 010203040        | 50702     |
| Cidade<br>Telefone<br>Observação<br>Salvar Guia                                                                                                    | E         |                |                     | Cidada           |           |
| Telefone<br>Observação<br>Salvar Guia                                                                                                    | Endereço  | )              |                     | Cidade           |           |
| Telefone<br>Observação<br>Salvar Guia                                                                                                    |           |                |                     |                  |           |
| Observação<br>Salvar Guia                                                                                                    | Telefone  |                |                     |                  |           |
| Salvar Guia                                                                                                    |           |                |                     |                  |           |
| Salvar Guia                                                                                                    | Observa   | ção            |                     |                  |           |
| Salvar Guia                                                                                                    |           |                |                     |                  |           |
| Salvar Guia                                                                                                    |           |                |                     |                  |           |
| Salvar Guia                                                                                                    |           |                |                     |                  |           |
| Figura 18, Cuia de Demossa - Cadastro                                                                                                    | Salvar G  | uit 3          |                     |                  |           |
| Figura 10. Guia de Reffiessa – Cauastro                                                                                                    |           | Figu           | ıra 18. Guia de Rem | nessa – Cadastro |           |

- 1) O número da guia será gerado automaticamente pelo sistema.
- 2) Preencha os dados do formulário.
- 3) Depois de conferir os dados do formulário, acione o botão "Salvar Guia". Você será redirecionado para uma tela de resumo, conforme ilustra figura 19.

#### Guia de Remessa

| Visualização |                                   |
|--------------|-----------------------------------|
| VISuulização |                                   |
| Número       | 000002/2010                       |
| Data         | 15/09/2010                        |
| Criado por:  | Ronaldo Alves Ferreira - 31719940 |
| Lotação      | GAB/DIDE/NIN                      |
| Fone/Ramal   | 3333                              |
| Nome         | FORNECEDOR                        |
| CPF/CNPJ     | 01020304050702                    |
| Endereço     | AFONSO PENA. CAMPO GRANDE         |
| Observação   |                                   |
|              |                                   |

#### Nenhum Item foi cadastrad

|                   | 2                      | 3    |
|-------------------|------------------------|------|
| Listagem/Consulta | Imprimir Guia Itens da | Guia |

Figura 19. Guia de Remessa – Visualização

- 1) O número da guia foi gerado pelo sistema. Anote esse número.
- 2) Nenhum item/patrimônio foi cadastrado. Antes de imprimir o termo, adicione os materiais que farão parte da Guia de Remessa.
- Itens da Guia. Acione o botão "Itens da Guia" para cadastrar os patrimônios que farão parte da guia. Você será redirecionado para tela de cadastro de itens, ilustrada pela figura 20.

| itens da Gu                       | ia de Remessa               |                   |                   |                                          |
|-----------------------------------|-----------------------------|-------------------|-------------------|------------------------------------------|
| Patrimônios (                     | a GUIA DE REMESSA           |                   |                   |                                          |
| Número/Ano:<br>000002/2010        | Origem<br>GAB/DIDE/NIN      | Destino<br>FORNEC | EDOR              | ļ                                        |
| <i>Escolha um p</i><br>Patrimônio | atrimônio clícando na 'lupa | ' e depois o ad   | licione à listage | em.                                      |
| Adicionar                         | 2                           | 1                 |                   | 1. 1. 1. 1. 1. 1. 1. 1. 1. 1. 1. 1. 1. 1 |
| Patrimonio                        | Descrição                   |                   | Valor             | Ações                                    |
| 2                                 | 4 GAVETAS P/PASTAS SUS      | PENSAS            | 3 R\$0,01         | _X                                       |
| = anterior   pri                  | Skimo =                     |                   |                   | 4                                        |
| Visualizar / Vo                   | Itar Imprimir Guia          |                   |                   |                                          |

Figura 20. Guia de Remessa – Cadastrando os Patrimônios

- 1) Escolha o patrimônio clicando na "lupa" e depois o adicione à listagem.
- 2) Acione o botão "Adicionar" para adicionar o patrimônio escolhido.
- 3) O patrimônio cadastrado aparecerá na listagem.
- 4) Caso tenha adicionado um patrimônio errado, clique no "X" para removê-lo da guia.
- 5) Depois de confirmar que todos os patrimônios foram adicionados, clique em "Imprimir Guia" para imprimir a Guia de Remessa.

#### 9. Comissões de Inventário

Inventário físico é o instrumento de controle para verificação dos materiais permanentes em uso nas diversas unidades da instituição. O inventário, realizado para conferência física dos bens patrimoniais com a carga patrimonial, visa:

- a) confirmar a atribuição da carga e a localização dos bens;
- b) manter atualizado o controle dos bens e seus registros;
- c) apurar a ocorrência de dano, extravio ou qualquer outra irregularidade.

O Sistema de Patrimônio é a ferramenta utilizada para realização do inventário. Através das comissões de inventário, a conferência é realizada pelo menos uma vez por ano.

A Divisão de Patrimônio encaminha relatório com a carga patrimonial de cada setor, dando início ao inventário anual. Assim que receber a comunicação, entre no sistema através do menu

"Sistema"  $\rightarrow$  "Comissões de Inventário". Se o período de realização do inventário não começou, você receberá uma mensagem, conforme mostra a figura 21.

Nenhum INVENTÁRIO está ABERTO. Aguarde ser comunicado pela Divisão de Patrimônio.

Figura 21. Inventário fechado.

Caso o inventário esteja aberto, aparecerá a tela ilustrada pela figura 22.

# Comissões de Inventário Inventário Ano 2010 Período 15/09/2010 - 20/11/2010 Observação INVENTÁRIO ANUAL DE 2010 Cadastrar Nova Comissão Voltar / Inventários

Clique sobre o nome de sua comissão para realizar o inventário.

|   | Comissa | io  | IS  | Data IS    | Cadastro   | Início     | Fechamente | A | ções | 5 |
|---|---------|-----|-----|------------|------------|------------|------------|---|------|---|
|   | CCET    | 3   | 541 | 15/09/2010 | 15/09/2010 | 15/09/2010 | Finaliza 4 | 6 | 2    | × |
|   | PREAE/F | REG | 321 | 15/09/2010 | 15/09/2010 | 15/09/2010 | Finalizar  | 5 | 2    | × |
| V | DO NIN  |     | 123 | 15/09/2010 | 15/09/2010 | 15/09/2010 | 15/09/2010 | ۲ | 2    | × |

Figura 22. Comissões de inventário.

- 1) Verifique as informações do inventário.
- 2) Se a sua comissão ainda não foi cadastrada, acione o botão "Cadastrar Nova Comissão" para começar e cadastrar sua comissão.
- As comissões cadastradas aparecem na listagem. Basta um clique no nome da comissão para acessar mais detalhes. A figura 23 mostra a tela de cadastro de comissão, que é a primeira etapa do processo de inventário.
- 4) Fechamento. As comissões que já realizaram o inventário ficam marcadas como finalizadas, possuem a data de fechamento.

#### 9.1. Cadastrando a sua Comissão

A comissão deve ser cadastrada por um de seus membros no Sistema de Patrimônio. Antes de cadastrar, certifique-se de que ela ainda não foi cadastrada. Converse com os outros membros e escolha um nome para comissão, escolha um nome sugestivo. A figura 23 mostra a tela de cadastro de comissão.

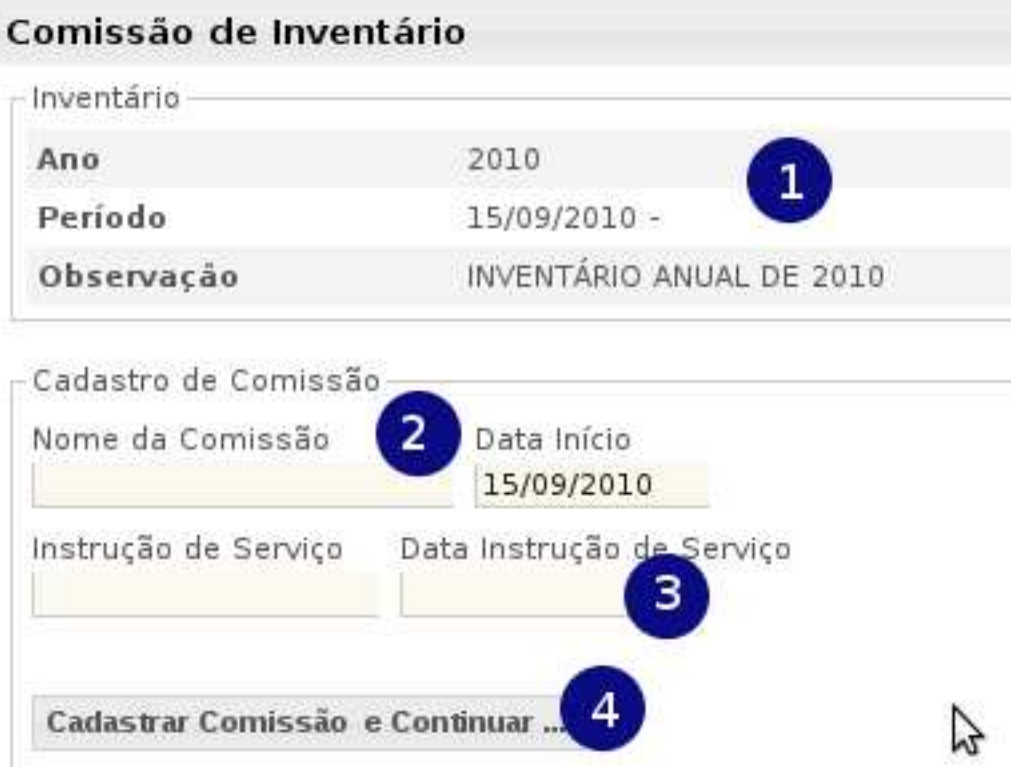

Figura 23. Cadastrando sua Comissão

- 1) Verifique os dados do inventário.
- 2) Escolha um nome para sua comissão, por exemplo, "Comissão da PROPP e PREAE".
- 3) Informe o número, data da Instrução de Serviço que designou a comissão.
- 4) Confira os dados atentamente e acione o botão "Cadastrar Comissão e Continuar" para continuar... Você será redirecionado para a tela de sua comissão, onde deverá informar os servidores membros da comissão e as lotações que serão inventariadas, figura 24.

#### Comissão de Inventário

| Invetário & Com   | าเรรลัง          |                         |                    |
|-------------------|------------------|-------------------------|--------------------|
| Ano               | 2010             |                         |                    |
| Observação        | INVENTÁI         | RIO ANUAL DE 2010       | 1                  |
| Comissão          | COMISS           | aO DA PREAE             | •                  |
| I.S. / Data       | 321 / 15/        | /09/2010                |                    |
| Editar Comissão   | Remover Comissão | Voltar/Listar Comissões | Finalizar Comissão |
| Não foram adi     | cionados os Mem  | bros da Comissão.       | 4                  |
| Adicionar Membr   | • 2              |                         |                    |
| Não foram adi     | cionadas Lotaçõe | es.                     |                    |
| Adicionar Lotação | 3                |                         |                    |
|                   |                  |                         |                    |

- 1) Verifique os dados de sua comissão e os dados do inventário.
- 2) Acione o botão "Adicionar Membro" para cadastrar os servidores que fazem parte da comissão; figura 25.
- 3) Acione o botão "Adicionar Lotação" para cadastrar as lotações que serão inventariadas pela comissão; figura 26.

#### 9.2. Cadastrando os Servidores da Comissão

A comissão de inventário é composta por três servidores ativos. É necessário cadastrar esses servidores à comissão. A figura 25 ilustra a tela de cadastro de servidores que compõem a comissão de inventário.

| Comissão de inventá | rio                             |                     |
|---------------------|---------------------------------|---------------------|
| Ano                 | 2010                            | 1                   |
| Comissão            | Comissão da PREAE               |                     |
| Período             | 15/09/2010 -                    |                     |
| scolha um servidor  | clicando na 'lupa' e depois o a | adicione à listagem |

2

Adicionar Servidor Figura 25. Comissão de Inventário – Cadastrando os Membros

- 1) Verifique os dados da comissão e do inventário.
- 2) Escolha um servidor clicando na "lupa".
- 3) Tipo de membro: Escolha o tipo "PRESIDENTE" ou "MEMBRO".
- 4) Verifique todos os dados e acione o botão para adicionar o servidor à comissão.

#### 9.3. Cadastrando as Lotações que serão Inventariadas

Uma comissão pode ser responsável pelo inventário de várias lotações. É necessário cadastrar as lotações que serão inventariadas pela comissão. A figura 26 mostra a tela de cadastro.

| Lotação(s) da co       | missão            |   |  |
|------------------------|-------------------|---|--|
| _ Invetário / Comissão |                   |   |  |
| Ano                    | 2010              | • |  |
| Comissão               | Comissão da PREAE |   |  |
| Início                 | 15/09/2010 até    |   |  |
|                        |                   |   |  |

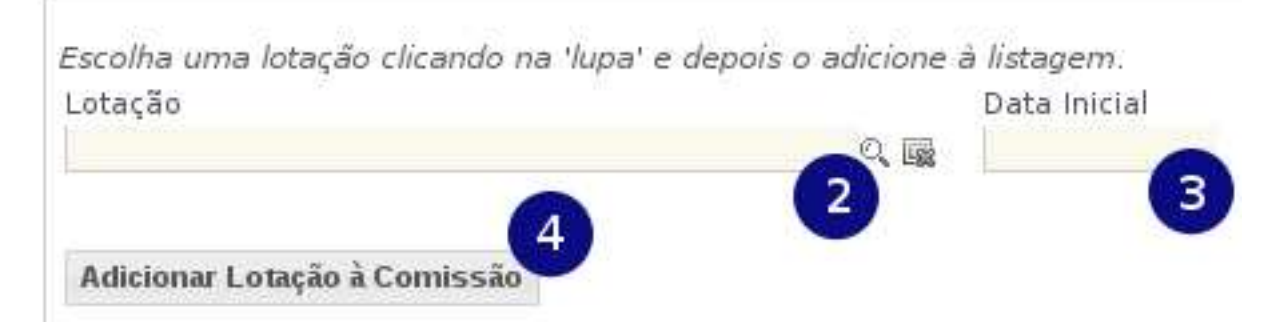

Figura 26. Comissão de Inventário – Cadastro das Lotações

- 1) Verifique os dados da comissão e do inventário.
- 2) Escolha uma lotação clicando na "lupa".
- 3) Informe a data de início.
- 4) Depois de conferir atentamente os dados, acione o botão "Adicionar Lotação à Comissão" para cadastrar a lotação.

#### 9.4. FAZENDO O INVENTÁRIO

Finalmente, depois de cadastrar os membros e as lotações, a comissão está pronta para realizar o inventário das lotações. O resultado depois do cadastro dos membros e lotações é uma tela parecida com a figura 27.

**Observação**. Durante o inventário são anotadas apenas as "anomalias", ou seja, materiais extraviados, materiais encontrados que não deveriam estar ali, e materiais sem ficha patrimonial.

Comissão de Inventário

| Ano                                                                                                    | 2010                                        |            |                     |                    |              |            |
|----------------------------------------------------------------------------------------------------|---------------------------------------------|------------|---------------------|--------------------|--------------|------------|
| Observação                                                                                                    | ervação INVENTÁRIO ANUAL DE 20              |            |                     |                    |              |            |
| Comissão                                                                                                    | nissão COMISSãO DA PREAE                    |            |                     |                    |              |            |
| I.S. / Data                                                                                                    | 321 / 15/09/2010                            |            |                     |                    |              | 3          |
| Editar Comissão                                                                                                    | são Remover Comissão Voltar/Listar Comissõe |            | ões                 | Finalizar Comissão |              |            |
|                                                                                                    | SERVIDORE                                   | S DESIGNA  | DOS PARA CO         | 4155               | ĂO           |            |
| Celi                                                                                                    | a Maria da Silv                             | a Oliveira |                     | PR                 | ESIDENTE     | ×          |
| Manoel Catarino Paes                                                                                                    |                                             |            |                     | MEMBRO             |              | ×          |
| Adicionar Membr                                                                                                    | o                                           |            |                     |                    |              |            |
| Lotação                                                                                                    | Início                                      | Fim        | Ações               |                    | Relatórios 4 |            |
| 060100040100 -<br>GAB/DIDE/NIN                                                                                                    | 15/09/2010                                  | FINALIZAR  | FAZER<br>INVENTÁRIO | ×                  | Extraviado   | Localizado |
| the state of the state of the s |                                             | 2          |                     |                    | Com          | Ficha      |

Figura 27. Comissão Pronta para realizar o Inventário.

- Note que estão listadas todas as lotações a serem inventariadas. Clique no link "FAZER INVENTÁRIO" para iniciar o lançamento dos patrimônios que não foram encontrados (extraviados), os que foram encontrados e não estão listados (encontrados), e os materiais sem ficha patrimonial. A figura 28 mostra a tela de INVENTÁTRIO.
- Assim que a comissão realizar o levantamento de todos os bens da lotação, deve finalizar a lotação, indicando que tudo já foi analisado. Somente depois de finalizar a lotação é possível imprimir os relatórios (item 4).
- 3) Quando todas as lotações estiverem finalizadas, deve-se finalizar a comissão acionando o botão "Finalizar Comissão". Isso indica que a comissão finalizou o processo, restando apenas a impressão dos relatórios.
- Relatórios. Só é possível a emissão de relatórios de lotações que foram finalizadas. Todos os três relatórios devem ser impressos e assinados pelos membros da comissão e devolvidos à Divisão de Patrimônio.

#### Inventário - Cadastro de Patrimônios

| Comissão de Invent | ário                        |
|--------------------|-----------------------------|
| Ano                | 2010                        |
| Comissão           | Comissão da PREAE           |
| Período            | 15/09/2010 -                |
| Lotação            | 060100040100 - GAB/DIDE/NIN |

Você deve informar os patrimônios extraviados, localizados e sem ficha da lotação GAB/DIDE/NIN.

| Patrimônio  | 2 Cor     | nservação 3<br>Selecionar | Situação 4       |             |       |
|-------------|-----------|---------------------------|------------------|-------------|-------|
| Descrição   |           |                           | 5                | 2           |       |
| Adicionar P | 'atrimôni | 6                         |                  |             | 8     |
| Situação    | FICHA     | Descrição                 |                  | Conservação | Ações |
| SEM FICHA   |           | TELEFONE MARG             | CA GE, COR PRETA | PÉSSIMO     | ×     |

Figura 28. Tela do Inventário.

- 1) Atenção. Esteja atento a lotação que foi escolhida. Você estará fazendo o inventário dos bens dessa lotação.
- Indique a ficha patrimonial quando a situação for "EXTRAVIADO" ou "LOCALIZADO". Quando for encontrado um material sem ficha, não é necessário informar o campo "Patrimônio", sendo obrigatório o preenchimento da descrição.
- 3) Conservação. Informe o estado de conservação do material.
- 4) Situação. São três possíveis:
  - a. **EXTRAVIADO**: quando o patrimônio listado não foi encontrado.
  - b. LOCALIZADO: quando um patrimônio não listado foi localizado.
  - c. SEM FICHA: quando um material permanente é encontrado sem ficha patrimonial.
- 5) Descrição. Só use esse campo quando for encontrado um material sem ficha patrimonial.
- 6) Acione o botão "Adicionar Patrimônios" para adicioná-lo ao inventário.
- 7) Note que os patrimônios adicionados aparecem na listagem. Certifique-se de que essas informações estão corretas.
- 8) Ações: Clique no "X" para remover um patrimônio que tenha sido cadastrado de forma errada.

Repita essa operação para as demais lotações que serão inventariadas. Depois de realizar o inventário de todas as lotações "finalize" a comissão, conforme descrito pela figura 27, item 3.

#### 10. Segurança – Alterando sua senha

Sua senha de acesso ao sistema é pessoal e intransferível. Todas as ações realizadas com sua senha são armazenadas e estão à disposição da auditoria da UFMS. Portanto, recomendamos, por medida de segurança, a troca periódica de sua senha.

Para alterar sua senha, entre no menu "Segurança" "Trocar Senha". A figura 29 mostra a tela correspondente.

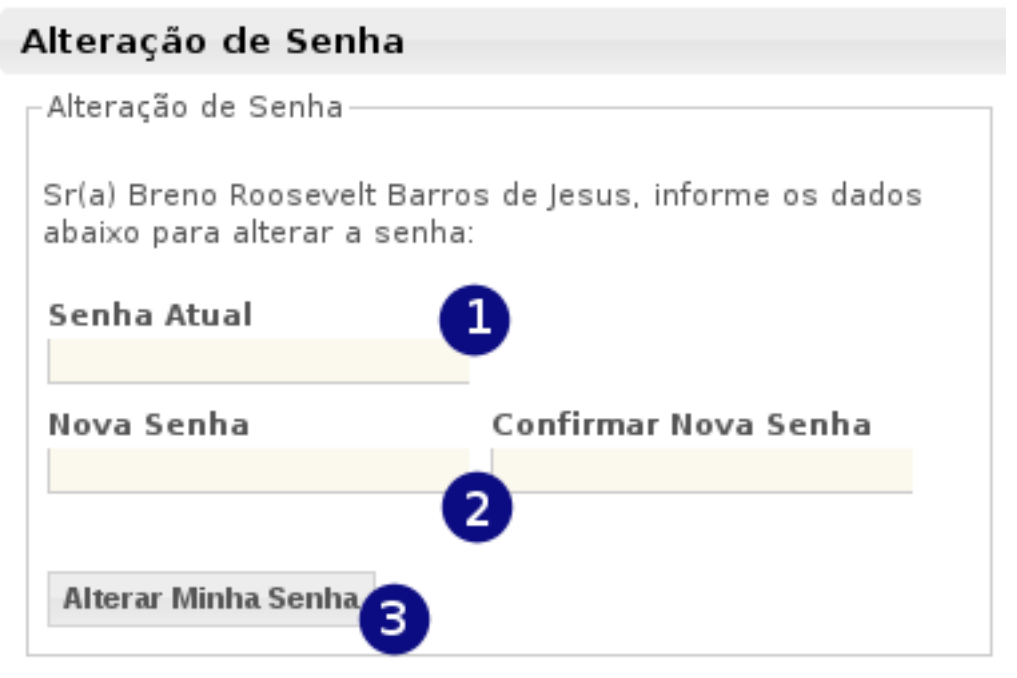

Figura 29. Alteração de Senha

- 1) Informe a senha atual.
- 2) Confirme sua nova senha.
- 3) Acione o botão "Alterar Minha Senha"

#### **11. Suporte Técnico**

O Sistema de Patrimônio foi desenvolvido pelo Núcleo de Informática da UFMS. Caso note um comportamento diferente do que foi descrito nesse manual, entre em contato com o NIn via e-mail <u>sistemas.suporte@ufms.br</u>.